## ISTITUTO TECNICO AGRARIO "O. Munerati"

COMUNICATO N.229

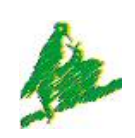

Via Cappello,10 45100 S. Apollinare-RO Tel. 0425 492404 Dir. 0425 499000 Fax. 0425 492583 e-mail: <u>rois004002@istruzione.it</u> <u>rois004002@pec.istruzione.it</u> web: www.agrariorovigo.it

## UNI EN ISO 9001-2008

C.F. 80004570299

ISTITUTO TECNICO PER GEOMETRI "A. Bernini"

Corso del Popolo, 274 45100 Rovigo Tel. 0425 25801 Fax 0425 422256 e-mail: amos bernini@libero.it web: www.itsgberninirovigo.it

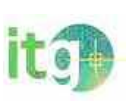

Rovigo, 30.03.2012

A TUTTO IL PERSONALE DOCENTE E ATA SEDE ITA E ITG ALBO – SITI WEB

Oggetto: Portale Stipendi PA. Funzionalità

Self – Service. Nuova Identificazione del Dipendente a decorrere dal 02.04.2012.

Si informa che con note n.

- 4483 del 12.03.2012
- 55 del 22.03.2012
- 57-58 DEL 27.03.2012

Il Ministero dell'Economia e delle Finanze ha disposto per motivi di sicurezza una nuova procedura per l'accesso ai servizi disponibili o in via di attivazione sul Portale "Stipendi PA". I servizi self service riguardano:

- 1 servizi sell service riguardano:
- 1. visualizzazione dei cedolini stipendiali (attivato)
- 2. visualizzazione modello CUD (attivato)
- 3. visualizzazione modello 730 (attivato)
- 4. gestione detrazioni familiari a carico (attivato)
- 5. gestione di variazione di residenza (attivato)
- 6. assistenza fiscale modello 730 (da attivare)
- 7. variazione modalità di riscossione dello stipendio (da attivare)
- 8. richiesta piccolo prestito INPDAP (da attivare)
- 9. richiesta adesione previdenza complementare (da attivare).

Per quanto su indicato è necessario che ogni dipendente già registrato al portale "Portale PA" passi in Segreteria Amministrativa (Sig.ra CAPPATO – Sede ITA; Sig.ra BENA' – Sede ITG) per l'identificazione e l'acquisizione del nuovo codice PIN.

Il personale che non si è mai registrato al portale "Portale PA" dovrà invece provvedere all'iscrizione al portale stesso, secondo le modalità in uso e le istruzioni disponibili alla voce "Accedere per la prima volta" nella Sezione "Come fare per".

IL DIRIGENTE SCOLASTICO Prof.ssa Maria Frazia Faganello